## Download and save a copy of your Calendar (you will be required to do this at least annually)

A) Right-click anywhere in the grey button ribbon at the top of the screen and click 'Customize the Ribbon'

| ren s ≠                                                                                 |                                                                                                    | Calendar - L.Parker2@lboro.ac.uk - Outlook                                                        | ⊡ – ⊡ ×                                                                      |
|-----------------------------------------------------------------------------------------|----------------------------------------------------------------------------------------------------|---------------------------------------------------------------------------------------------------|------------------------------------------------------------------------------|
| File Home Send / Receive                                                                | Folder View Help ADOBE PDF Q Tell me what y                                                                                                    | /ou want to do                                                                                    |                                                                              |
| New New New<br>Appointment Meeting Items *<br>New Sky<br>New Sky<br>Meetin<br>Skype Mee | pe<br>g<br>Today Next 7<br>Days<br>sting Go To 12<br>Day Work Week Month Schedule<br>Week View<br>Arrange                                                                                                    | Add     Share       Calendar *     Calendars       Groups     Find                                | Customize Quick Access Toolbar<br>Show Quick Access Toolbar Below the Ribbon |
| ✓ September 2018 ► MO TU WE TH FR SA SU                                                 | <ul> <li>11 September 2018</li> </ul>                                                                                                    | Washington, D.C. ۲ 🛛  Today<br>80° F / 74° F 👘 Tomorrow 👘 Thursday<br>82° F / 76° F 83° F / 76° F | Customize the <u>Ribbon</u>                                                  |
| 27 28 29 30 31 1 2                                                                      | TUESDAY                                                                                                    |                                                                                                   |                                                                              |
| 3 4 5 6 7 8 9<br>10 11 12 13 14 15 16<br>17 18 19 20 21 22 23                           | 11                                                                                                    |                                                                                                   |                                                                              |
| 24 25 26 27 28 29 30                                                                    | 08                                                                                                    |                                                                                                   |                                                                              |
| October 2018<br>MO TU WE TH FR SA SU                                                    | 09                                                                                                    |                                                                                                   |                                                                              |
| 1 2 3 4 5 6 7                                                                           | 10                                                                                                    |                                                                                                   |                                                                              |
| 8 9 10 11 12 13 14<br>15 16 17 18 19 20 21                                              |                                                                                                    |                                                                                                   |                                                                              |
| 22 23 24 25 26 27 28                                                                    | 11                                                                                                    |                                                                                                   |                                                                              |
| 29 30 31 1 2 3 4<br>5 6 7 8 9 10 11                                                     | 12                                                                                                    |                                                                                                   |                                                                              |
| ▲ 🗹 My Calendars                                                                        | 13 International International |                                                                                                   | int ment                                                                     |
| Calendar                                                                                | 14 <sup>4</sup> <sup>5</sup> <sup>5</sup> <sup>5</sup>                                                                                                    |                                                                                                   | App.                                                                         |
| Other Calendars                                                                         | 15                                                                                                    |                                                                                                   | 2                                                                            |
| Shared Calendars     Sheralyn Bland                                                     | 16                                                                                                    |                                                                                                   |                                                                              |
|                                                                                         | 17                                                                                                    |                                                                                                   |                                                                              |
|                                                                                         | 18                                                                                                    |                                                                                                   |                                                                              |
| × 🗊 🎎 🗊 ····                                                                            | 19                                                                                                    |                                                                                                   |                                                                              |
| 🗌 49.4 GB Free Items: 0 🌻 Reminde                                                       | rs: 2                                                                                                    | All folders are up to date. Connected to: Micro                                                   | oft Exchange                                                                 |
| Type here to search                                                                     | l 🗆 🧮 🙋 🤅                                                                                                    |                                                                                                   | ▶ 読  😍 🛃 👯 🌄 ⊄× ENG 🛛 08:58 🖓                                                |

## B) On the right hand side of the screen, ensure that Home Calendar is highlighted and click the New Group button below the list of options.

|                                                                                                    |                      | Calendar - L.Parker2@lboro.ac.uk - Outlook                                                                                                    |                             |
|----------------------------------------------------------------------------------------------------|----------------------|----------------------------------------------------------------------------------------------------|-----------------------------|
| File Home Send / Receive                                                                                                    | Folder \             | ew Help ADOBE PDF Q Tell me what you want to do                                                                                                    |                             |
|                                                                                                    |                      | Outlook Ontions                                                                                                    | 1                           |
| New New New New Sky<br>Appointment Meeting Items • Meetin                                                                                                    | ype Today<br>ng      |                                                                                                    |                             |
| New Skype Me                                                                                                    | eting Go             | General Customize the Ribbon.                                                                                                    | ^                           |
| <ul> <li>September 2018 ►</li> <li>MO TU WE TH FR SA SU</li> <li>27 28 29 30 31 1 2</li> </ul>                                                                                                    | < →<br>T             | Mail     Choose commands from:①     Customize the Ribbon:①       Calendar     Popular Commands     Main Tabs                                                                                                    | th Calendar 🖉               |
| 3     4     5     6     7     8     9       10     11     12     13     14     15     16       17     18     19     20     21     22     23       24     25     26     27     28     29     30       October 2018       MO     TU     WE     TH     FR     SA                                                                                                    | 08<br>09             | People     Account Settings       Tasks     Address Book       Tasks     Automatic Replies       Search     Close All Items       Language     Manage Rules & Alerts       Ease of Access     New Appointment       Ease of Access     New Contact       Image Colone and the contact     Manage Colone and the contact                                                                                                    |                             |
| 1       2       3       4       5       6       7         8       9       10       11       12       13       14         15       16       17       18       19       20       21         22       23       24       25       26       27       28         29       30       31       1       2       3       4         5       6       7       8       9       10       11 | 10<br>11<br>12<br>13 | Advanced       Image: Groups and the second second se | ient le                     |
| ✓ My Calendars ✓ Calendar                                                                                                    | 14 uioddy sn         | E ☑ View<br>E □ Developer                                                                                                    | t Appoint                   |
| Other Calendars                                                                                                    | 15                   |                                                                                                    | 20<br>Z                     |
| ▲ Shared Calendars Sheralyn Bland                                                                                                    | 16                   | New Tab     New Group     Rename       Customizations:     Reset < 0                                                                                                    |                             |
|                                                                                                    | 17                   | Import/Export 🔻 🛈                                                                                                    |                             |
|                                                                                                    | 10                   | OK Cancel                                                                                                    |                             |
|                                                                                                    | 18                   |                                                                                                    | J                           |
| S                                                                                                    | 19                   |                                                                                                    |                             |
| 🗌 49.4 GB Free 🛛 Items: 0 🐥 Reminde                                                                                                    | rs: 2                | All folders are up to date. Connected to: Microsoft Exc                                                                                                    | change 🔲 🗐 – — + 100%       |
| Type here to search                                                                                                    |                      | L C 🧧 🙋 🧀 🖬 💿 🖕 👘                                                                                                    | 🔩 閺 퉪 🖫 ಛ× ENG 11/09/2018 🖵 |

## C) A new entry in the list will have appeared called 'New Group (Custom).' Right-click this and select Rename, rename it to Share

| E 5 -                                 |                 |                       | Calendar - L.Parker2@lb         | oro.ac.uk - Outlo | ok                                |                             |                  |               |
|---------------------------------------|-----------------|-----------------------|---------------------------------|-------------------|-----------------------------------|-----------------------------|------------------|---------------|
| File Home Send / Receive              | Folder \        | ew Help ADOBE PDF Q T | ell me what you want to do      |                   |                                   |                             |                  |               |
|                                       |                 |                       |                                 | Browse Groups     | Search People                     |                             | _                |               |
|                                       | ne Today        |                       | Outlook Opti                    | ons               |                                   | ×                           |                  |               |
| Appointment Meeting Items * Meetin    | ig local        |                       |                                 |                   |                                   |                             | 1                |               |
| New Skype Me                          | eting Go        | General               | Customize the Ribbon.           |                   |                                   |                             |                  | ~             |
| ✓ September 2018                      |                 | Mail                  | e commands from: 🕕              |                   | Customize the Ribbon: 🛈           |                             | ch Calendar      | Q             |
| MO TU WE TH FR SA SU                  |                 | Calendar Popul        | ar Commands 🔹                   |                   | Main Tabs                         | -                           |                  |               |
| 27 28 29 30 31 1 2                    | Т               | Groups                |                                 | 1                 |                                   |                             |                  |               |
| 3 4 5 6 7 8 9<br>10 11 12 13 14 15 16 | 1               | People 😽 Ac           | count Settings                  |                   |                                   | <b>A</b>                    |                  |               |
| 17 18 19 20 21 22 23                  |                 | Tasks                 | idress Book<br>tomatic Replies  |                   | Home (Calendar Table              | e View)                     |                  |               |
| 24 25 26 27 28 29 30                  | 08              | Search                | ose All Items                   |                   | Home (Calendar)                   |                             |                  | <b></b>       |
|                                       |                 |                       | eeting                          |                   | Skype Meeting                     |                             |                  |               |
| October 2018                          | 09              | Eangedege Ne          | w Appointment                   |                   | E Go To                           |                             |                  |               |
| MO TU WE TH FR SA SU                  |                 | Ease of Access        | w Email                         |                   | Manage Calendars                  |                             |                  |               |
| 1 2 3 4 5 6 7                         | 10              | Advanced              | w Task                          |                   | Groups     Find                   |                             |                  |               |
| 8 9 10 11 12 13 14                    |                 | Customize Ribbon      | nt                              |                   | New Group (Custo                  | m)                          | Ц                |               |
| 15 16 17 18 19 20 21                  | 11              | Quick Access Toolbar  | ve All Attachments              | < bbA             | Home (Contacts)                   | Add Ne <u>w</u> Tab         |                  |               |
| 29 30 31 1 2 3 4                      |                 | Add-ins Se            | ve As<br>nd/Receive All Folders | Aures             | Home (Tasks)     Home (Notes)     | Add <u>N</u> ew Group       | _                |               |
| 5 6 7 8 9 10 11                       | 12 🖡            | Trust Center          | ido                             | << <u>K</u> emove | E Home (Journals)                 | Rena <u>m</u> e             |                  |               |
|                                       | ent             | 4 <u>8</u> M          | ork Offline                     |                   |                                   | Remove                      | _                |               |
| ✓ My Calendars                        | 13 <sup>E</sup> |                       |                                 |                   | Send / Receive     Send / Receive | Hide Command <u>L</u> abels |                  | it mer        |
| ✓ Calendar                            | Appe            |                       |                                 |                   |                                   | Move <u>U</u> p             |                  |               |
|                                       | 14 50           |                       |                                 |                   | 🕀 🗌 Developer                     | Move <u>D</u> own           |                  | ed Al         |
| Other Calendars                       | 10              |                       |                                 |                   | Add-ins                           |                             |                  | ž             |
|                                       | 15              |                       |                                 |                   |                                   | <b>•</b>                    |                  |               |
| Shared Calendars                      | 16              |                       |                                 |                   | Ne <u>w</u> Tab <u>N</u> ew Group | p Rena <u>m</u> e           |                  |               |
| Sheralyn Bland                        | 10              |                       |                                 |                   | Customizations: Reset •           | • ()                        |                  |               |
|                                       | 17              |                       |                                 |                   | Import/E                          | xport 🔻 🛈                   |                  |               |
|                                       |                 |                       |                                 | 1                 |                                   |                             |                  |               |
|                                       | 18              |                       |                                 |                   |                                   | OK Cancel                   |                  |               |
|                                       |                 |                       |                                 |                   |                                   |                             |                  |               |
|                                       | 19              |                       |                                 |                   |                                   |                             |                  |               |
|                                       |                 |                       |                                 |                   |                                   |                             |                  | <b>•</b>      |
| 49.4 GB Free Items: 0 🐥 Reminde       | rs: 2           |                       |                                 |                   | All folders are up to date.       | Connected to: Microsoft E   | xchange 🔲 🗐 – –  | + 100%        |
| O Type here to search                 |                 | l [] []               | × 🤅 📲                           |                   |                                   | os 🥌 🕷                      | , 🔤 🛟 🌉 🐺 🟳 d× e | NG 11/09/2018 |

D) Keep this group selected in the list and in 'Choose commands from' drop-down list above the left-hand list on this screen, change 'Popular Commands' to 'All Commands.'

| - E S +                                                                                                    |                                                                                       | Calendar - L.Parker2@lboro.ac.uk - Outlook                                                                                                    |               | 60 – 61 ×                       |
|----------------------------------------------------------------------------------------------------|---------------------------------------------------------------------------------------|----------------------------------------------------------------------------------------------------|---------------|---------------------------------|
| File Home Send / Receive                                                                                                    | Folder                                                                                | View Help ADOBE PDF Q Tell me what you want to do                                                                                                    |               |                                 |
| New New New New New New New New New New                                                                                                    | rpe Today<br>g<br>eting Go                                                            | General     Customize the Ribbon.                                                                                                    | ×             | ^                               |
| ◆ September 2018 ◆                                                                                                    | 4 Þ                                                                                   | Mail     Calendar       Calendar     Customize the Ribbon: ①                                                                                                    | _             | th Calendar 🔎                   |
| 27       28       29       30       31       1       2         3       4       5       6       7       8       9         10       11       12       13       14       15       16         17       18       19       20       21       22       23         24       25       26       27       28       29       30         October 2018         MO       TU       WE       TH       FR       SA       SU         1       2       3       4       5       6       7         8       9       10       11       12       13       14         15       16       17       18       19       20       21         22       23       24       25       26       27       28         1       12       3       4       5       6       7         8       9       10       11       12       13       14         15       16       17       18       19       20       21         22       23       24       25       26       27 <th>08<br/>09<br/>10<br/>11<br/>12<br/>13</th> <th>Calendar       Popular Commands         Groups       Popular Commands         People       Commands Not in the Ribbon         Tasks       Macros         Search       File Tab         Language       Main Tabs         Ease of Access       Tool Tabs         Advanced       Custom Tabs and Groups         Options       Print         Quick Access Toolbar       File Save All Attachments         Add-ins       Save As         Trust Center       Sond /Receive All Folders         Uwork Offline       Work Offline</th> <th></th> <th></th> | 08<br>09<br>10<br>11<br>12<br>13                                                      | Calendar       Popular Commands         Groups       Popular Commands         People       Commands Not in the Ribbon         Tasks       Macros         Search       File Tab         Language       Main Tabs         Ease of Access       Tool Tabs         Advanced       Custom Tabs and Groups         Options       Print         Quick Access Toolbar       File Save All Attachments         Add-ins       Save As         Trust Center       Sond /Receive All Folders         Uwork Offline       Work Offline                                                                                                    |               |                                 |
| <ul> <li>Other Calendars</li> <li>▲ Shared Calendars</li> <li>Bheralyn Bland</li> </ul>                                                                                                    | 14         15           15         16           17         18           19         19 | B Developer     Add-ins     Add-ins     Developer     Add-ins     Developer     Developer     Add-ins     Developer     Developer     Add-ins     Developer     Developer     Developer     Add-ins     Developer     Developer     Add-ins     Developer     Developer     Add-ins     Developer     Developer     Deve | Cancel        | Nest Ar                         |
| 49.4 GB Free Items: 0 🐥 Reminder                                                                                                    | rs: 2                                                                                 | All folders are up to date. Connected to:                                                                                                    | : Microsoft E | xchange 🔲 🗐 – — + 100%          |
| Type here to search                                                                                                    | -                                                                                     | u 🗇 🧮 🙋 🖉                                                                                                    | os 🥌 📓        | , 🚾 🕄 🛃 🐺 🖓 4× ENG 11/09/2018 🖓 |

E) Scroll down the left-hand list to find E-mail Calendar.

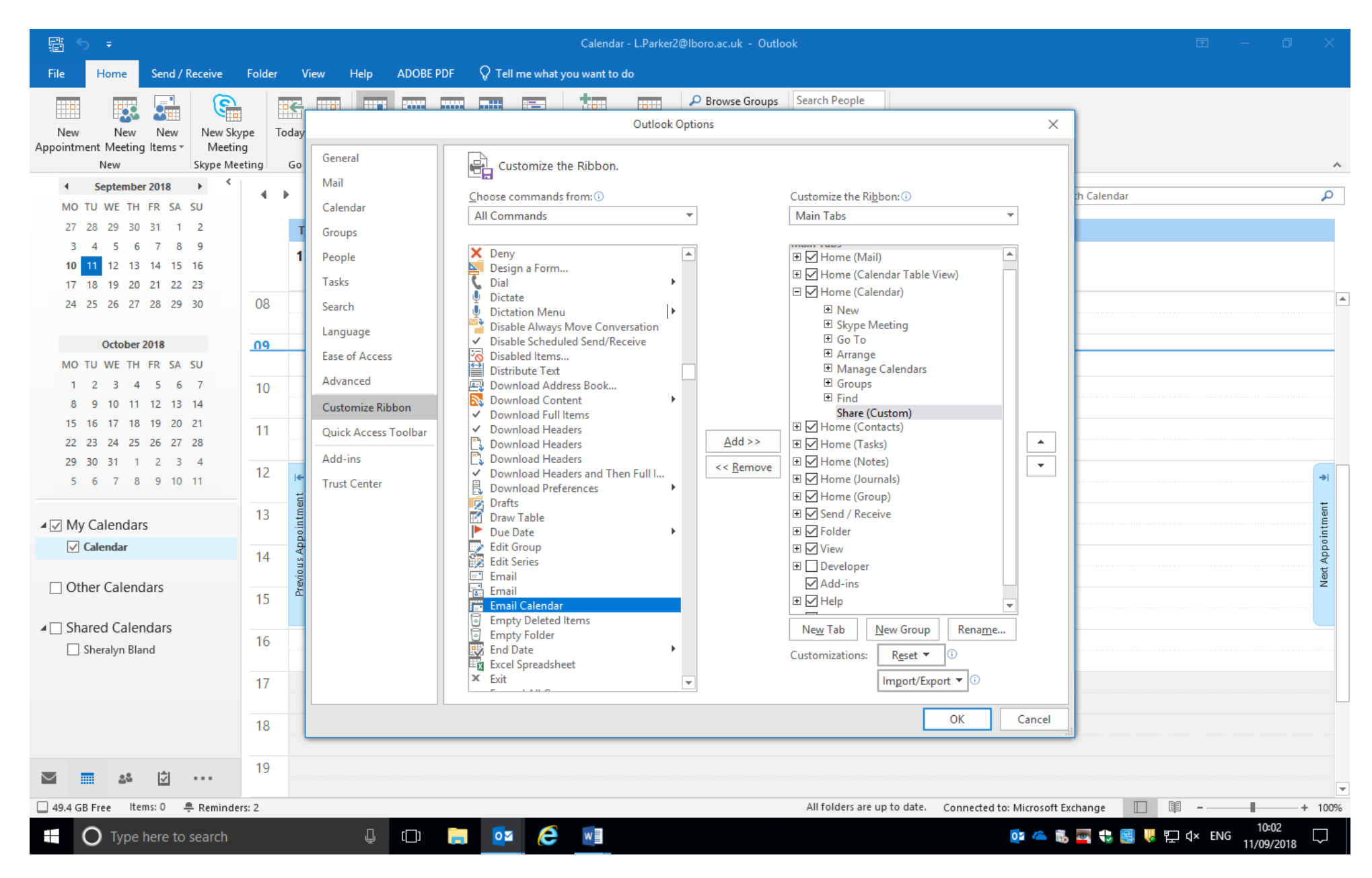

F) Select E-mail Calendar and click the Add >> button. Click OK

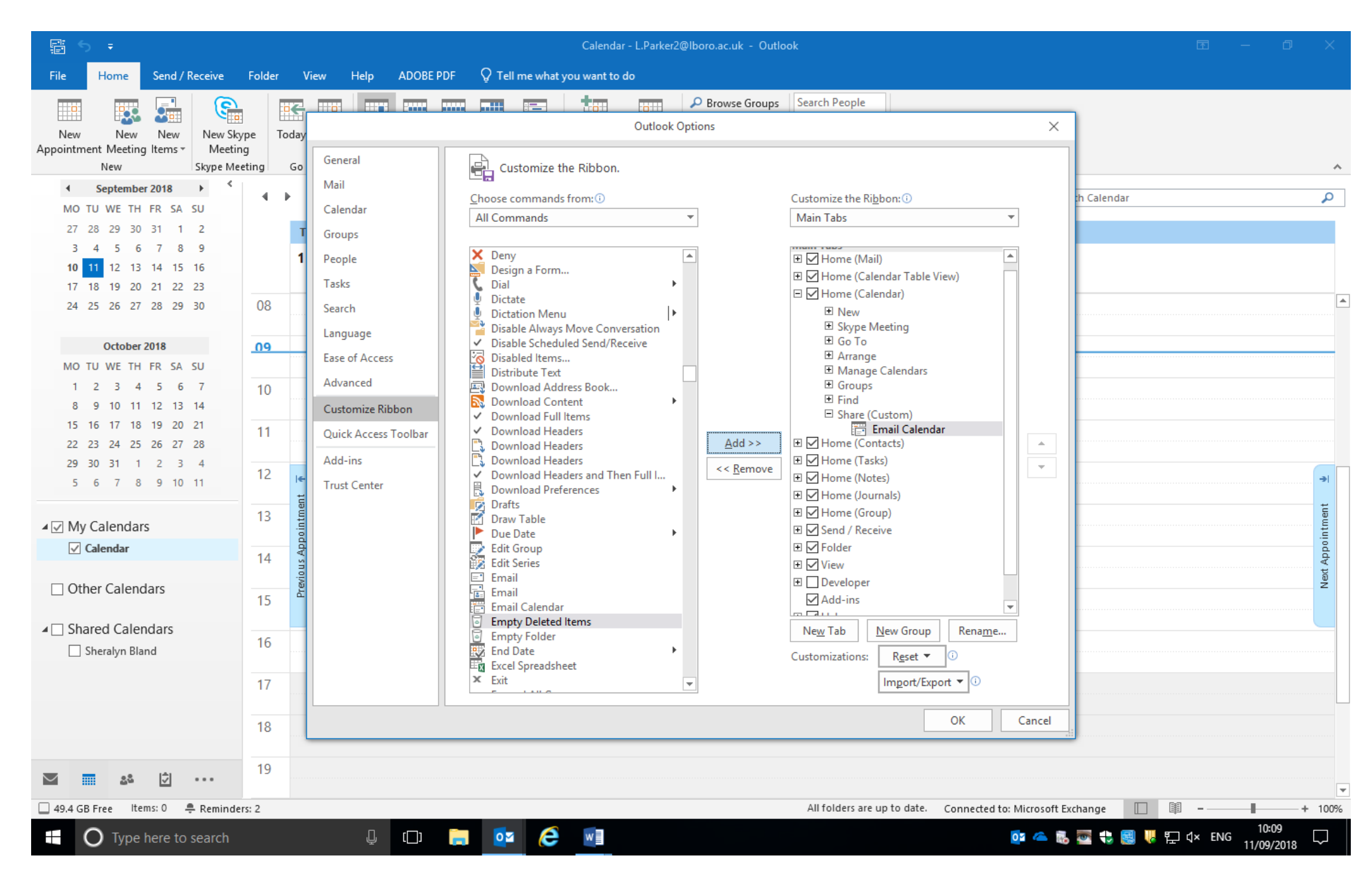

G) The E-mail Calendar button should now be at the top of the Outlook calendar window. Please click on Email Calendar

| F 5 -                                 | Calendar - L.Parker2@lboro.ac.uk - Outlook                                                                                                    | ፼ – ₽ ×                               |
|---------------------------------------|----------------------------------------------------------------------------------------------------|---------------------------------------|
| File Home Send / Receive              | Folder View Help ADOBE PDF $Q$ Tell me what you want to do                                                                                                    |                                       |
| New New New New New Skype Meting      | kype<br>today Next 7<br>Day<br>Boro 5<br>Coday Next 7<br>Day<br>Work Week Month Schedule<br>Week Work View<br>Add Share<br>Calendar - Calendar -<br>Manage Calendars<br>Groups<br>Find | ~                                     |
| ✓ September 2018 	 ✓                  | ▲ 11 September 2018 Washington, D.C. →  Today ♣ Tomorro E-mail Calendar                                                                                                    | alendar 🖉                             |
| MO TU WE TH FR SA SU                  | 80°F//4°F <sup>6</sup> 82°F//<br>Forward the selected calendar to<br>another person in e-mail.                                                                                         |                                       |
| 27 28 29 30 31 1 2                    | TUESDAY                                                                                                    |                                       |
| <b>10 11</b> 12 13 14 15 16           | 11                                                                                                    |                                       |
| 17 18 19 20 21 22 23                  |                                                                                                    |                                       |
| 24 25 26 27 28 29 30                  | 08                                                                                                    | · · · · · · · · · · · · · · · · · · · |
| October 2018                          | 09                                                                                                    |                                       |
| MO TU WE TH FR SA SU                  |                                                                                                    |                                       |
| 1 2 3 4 5 6 7                         | 10                                                                                                    |                                       |
| 8 9 10 11 12 13 14                    |                                                                                                    |                                       |
| 15 16 17 18 19 20 21                  | 11                                                                                                    |                                       |
| 22 23 24 25 26 27 28                  |                                                                                                    |                                       |
| 29 30 31 1 2 3 4                      | 12                                                                                                    |                                       |
| 2 6 7 8 9 10 11                       |                                                                                                    |                                       |
| ⊿ 🗹 My Calendars                      |                                                                                                    | int men                               |
| ✓ Calendar                            |                                                                                                    | od dy                                 |
|                                       |                                                                                                    | led 2                                 |
| Other Calendars                       | 15                                                                                                    | 2                                     |
| C Shared Calandara                    |                                                                                                    |                                       |
| Sheralyn Bland                        | 16                                                                                                    |                                       |
|                                       | 17                                                                                                    |                                       |
|                                       | 18                                                                                                    |                                       |
|                                       |                                                                                                    |                                       |
| S 25 0 ···                            | 19                                                                                                    |                                       |
| 🗌 49.4 GB Free 🛛 Items: 0 🛛 🐥 Reminde | ers: 2 All folders are up to date. Connected to: Microsoft Exchan                                                                                                    | nge 🔲 🗐 – — + 100%                    |
| O Type here to search                 | u u 🔚 🥸 🤅 🗐 🛛 🗠 🖬 🗠                                                                                                    | to:19 ↓ ENG 11/09 ↓ 10:19             |

H) This will open a new email message and ask you to indicate the date range, as well as the details of the contents i.e availability only,full details

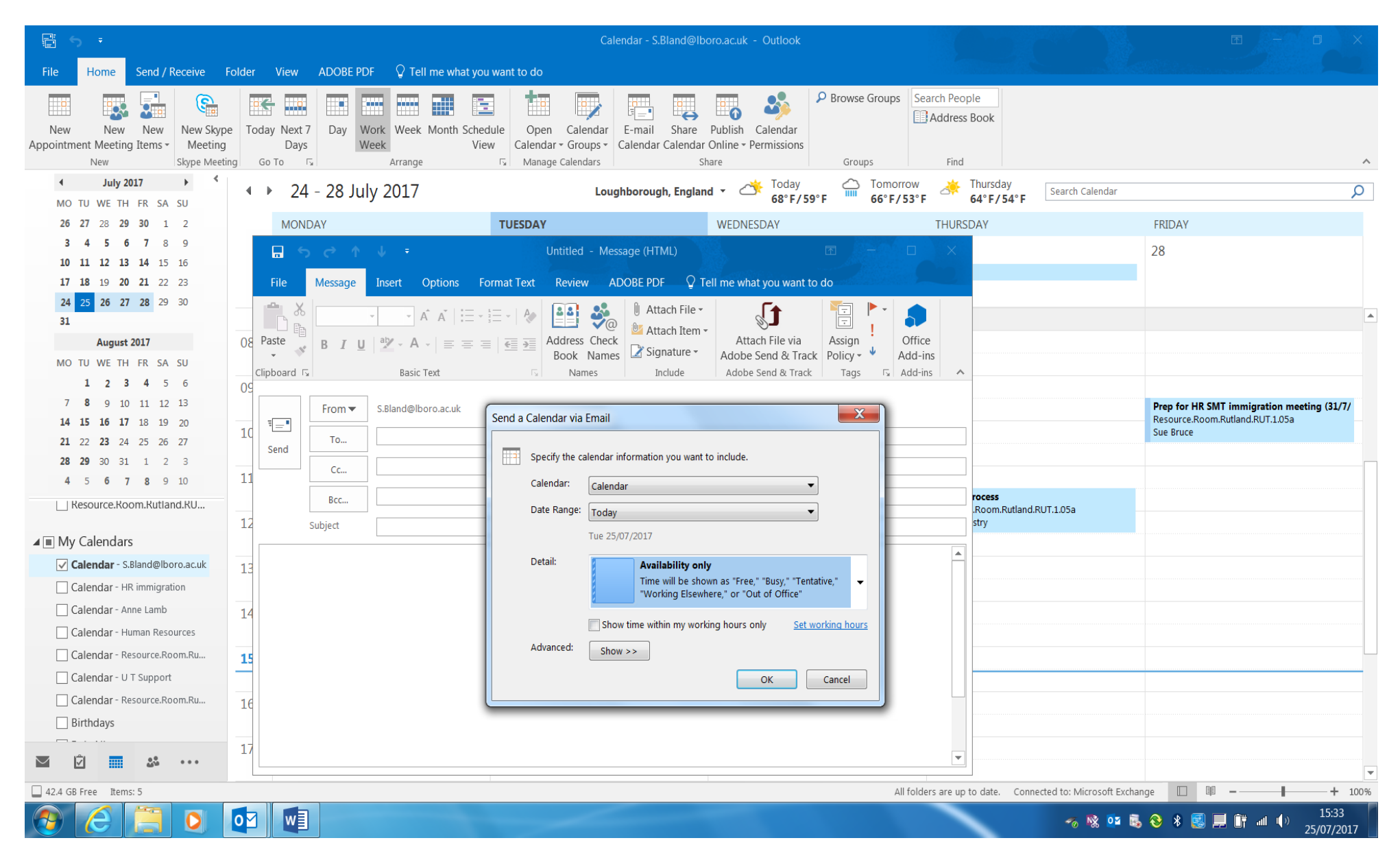

I) Change the Date Range to 'Specify Dates' and insert dates of employment. Change the details to 'Full details'

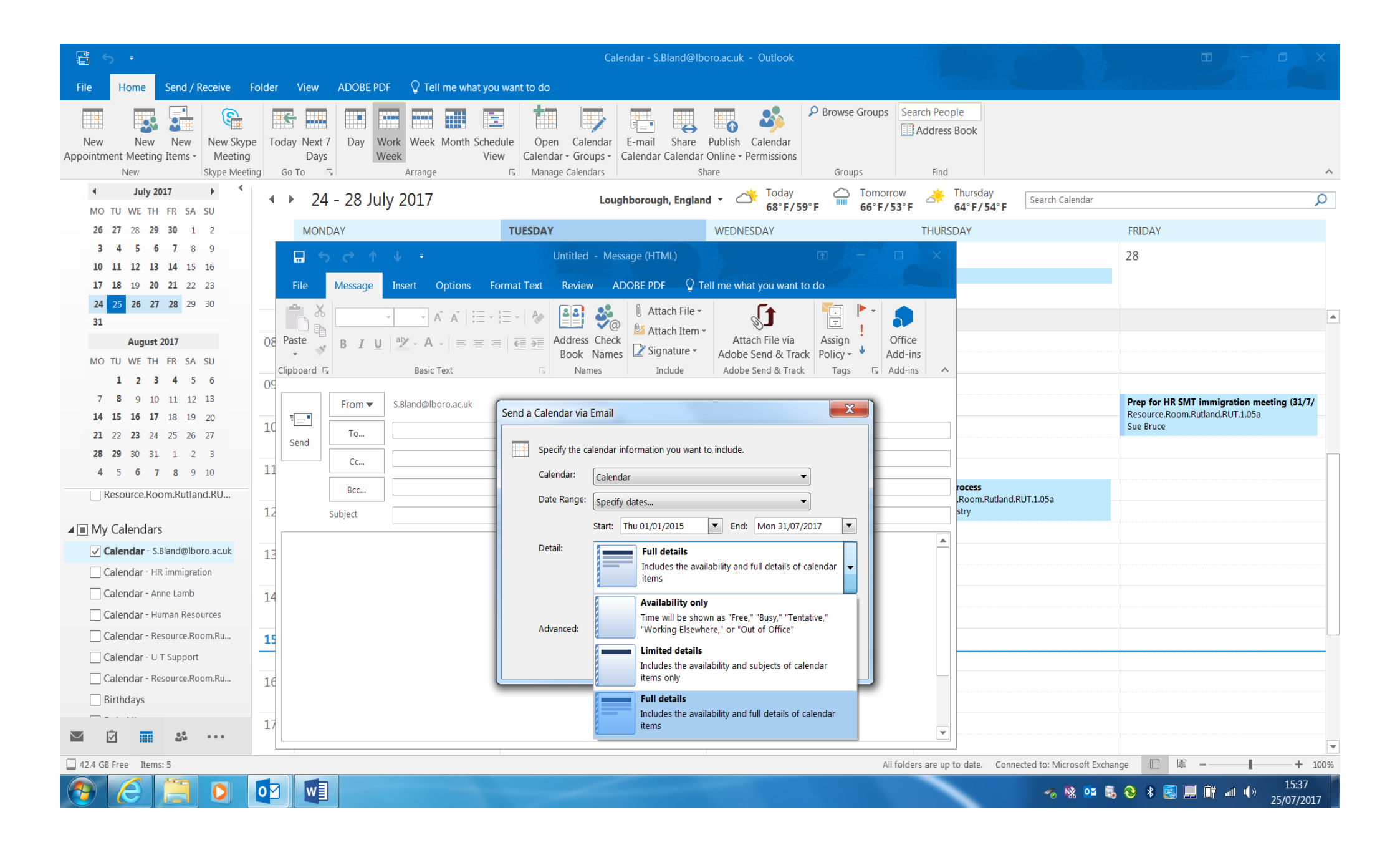

J) Click OK – Outlook will generate all the information – which may take SEVERAL minutes.

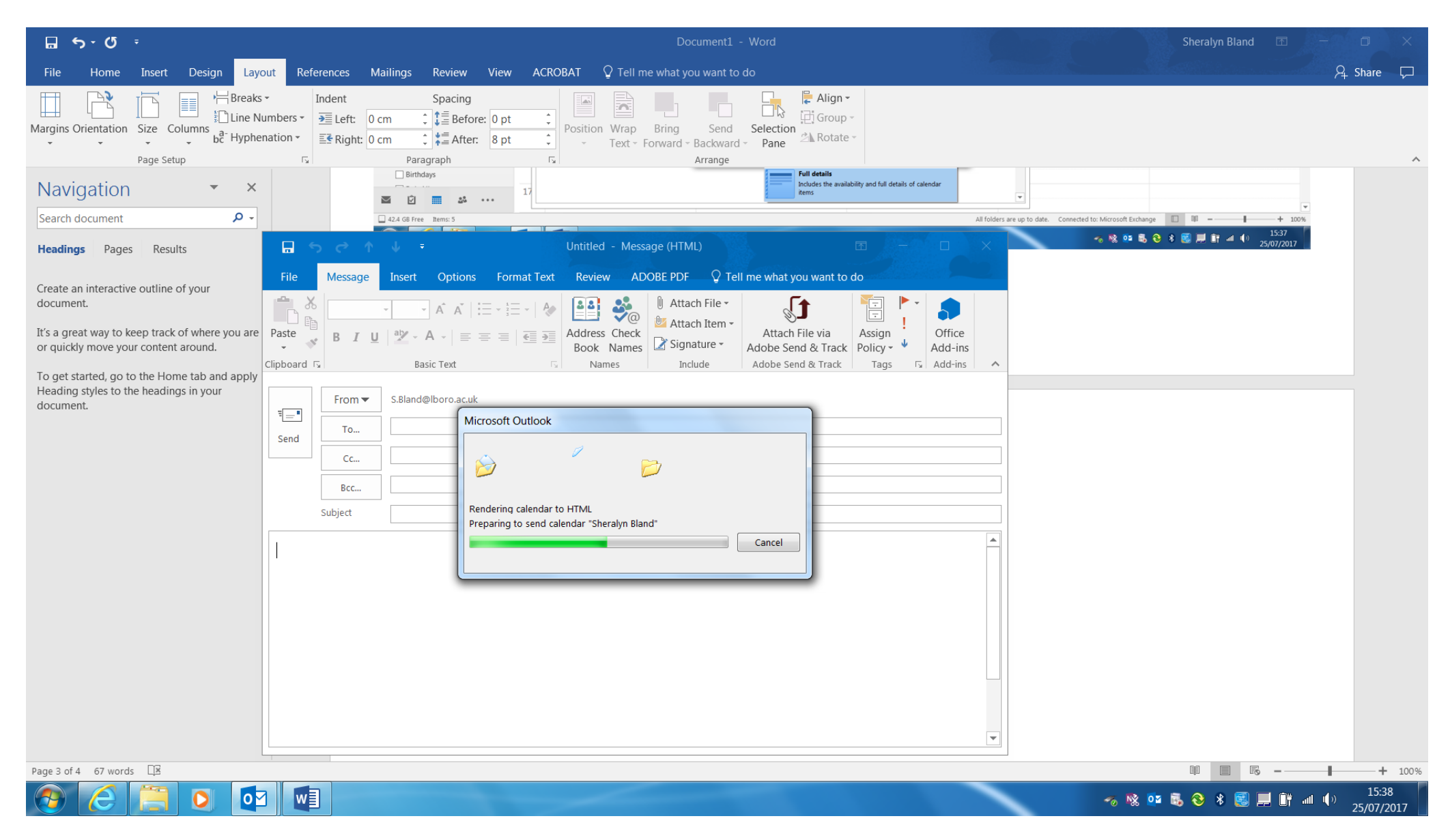

K) Once complete the email should be sent to <u>HRImmigration@lboro.ac.uk</u>

| File       Home       Insert       Design       Layout       References       Mailings       Review       View       ACROBAT       © Tell me what you want to do         Image: Second Second S                                                                                                    | Aµ Share 🖓                                                                                                    |
|----------------------------------------------------------------------------------------------------|----------------------------------------------------------------------------------------------------|
| Image: Set of the set of the set             |                                                                                                    |
| Page Setup     FS     Paragraph     FS     Arrange       Navigation <ul> <li>×</li> <li>Search document</li> <li>P -</li> <li>Sherabyn Bland Calendar - Messane (HTML)</li> <li>T -</li> <li>X</li> </ul>                                                                                                    |                                                                                                    |
| Navigation     *       Search document     P       Handlings     Description                                                                                                    | ^                                                                                                    |
| Search document Proverte Sheralvn Bland Calendar - Messane (HTML)                                                                                                    |                                                                                                    |
| Handlinge Desare Desults Desare (HTML) 🕅 - 🗆 X                                                                                                    |                                                                                                    |
| neadings rages results in a second cardinal message (mine) in a large results in a second second sec |                                                                                                    |
| Create an interactive outline of your                                                                                                    |                                                                                                    |
| Create an interactive outline of your<br>document.<br>It's a great way to keep track of where you are<br>or quickly move your content around.<br>To get started, go to the Home tab and apply<br>Heading styles to the headings in your<br>document.<br>From Saliand@lboro.ac.uk<br>To HR immigration@lboro.ac.uk<br>Bec<br>Subject Sheralyn Bland Calendar<br>Attached Sheralyn Bland Calendar.<br>Attached Sheralyn Bland Calendar.<br>Attached Sheralyn Bland Calendar.<br>Attached Sheralyn Bland Calendar.<br>Attached Sheralyn Bland Calendar.                                                                                                    | Image: Spectral system         Image: Spectral system         Image: Spectra syst |
| Sheralyn Bland Calendar         S.Bland@lboro.ac.uk         01 January 2015 – 31 July 2017         Time zone: (UTC+00:00) Dublin, Edinburgh, Lisbon, London         (Adjusted for Daylight Saving Time)                                                                                                    | III III - + 100%                                                                                                    |